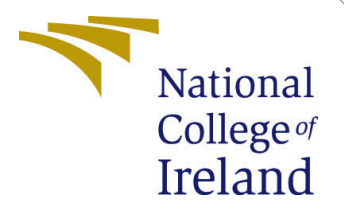

# Configuration Manual

MSc Research Project

Sonali Pandhure Student ID: x18137458

School of Computing National College of Ireland

Supervisor: Dr.Catherine Mulwa

#### National College of Ireland Project Submission Sheet School of Computing

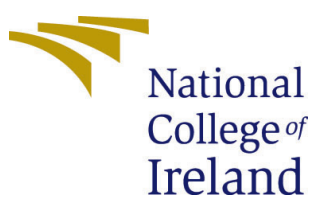

| Student Name:        | Sonali Pandhure      |
|----------------------|----------------------|
| Student ID:          | x18137458            |
| Programme:           | MSc. Data Analytics  |
| Year:                | 2019                 |
| Module:              | MSc Research Project |
| Supervisor:          | Dr. Catherine Mulwa  |
| Submission Due Date: | 12/12/2019           |
| Project Title:       | Configuration Manual |
| Word Count:          | 232                  |
| Page Count:          | 14                   |

I hereby certify that the information contained in this (my submission) is information pertaining to research I conducted for this project. All information other than my own contribution will be fully referenced and listed in the relevant bibliography section at the rear of the project.

<u>ALL</u> internet material must be referenced in the bibliography section. Students are required to use the Referencing Standard specified in the report template. To use other author's written or electronic work is illegal (plagiarism) and may result in disciplinary action.

| Signature: |                    |
|------------|--------------------|
| Date:      | 12th December 2019 |

#### PLEASE READ THE FOLLOWING INSTRUCTIONS AND CHECKLIST:

Attach a completed copy of this sheet to each project (including multiple copies).□Attach a Moodle submission receipt of the online project submission, to<br/>each project (including multiple copies).□You must ensure that you retain a HARD COPY of the project, both for□

your own reference and in case a project is lost or mislaid. It is not sufficient to keep a copy on computer.

Assignments that are submitted to the Programme Coordinator office must be placed into the assignment box located outside the office.

| Office Use Only                  |  |
|----------------------------------|--|
| Signature:                       |  |
|                                  |  |
| Date:                            |  |
| Penalty Applied (if applicable): |  |

# Configuration Manual

Sonali Pandhure x18137458

## 1 Introduction

In this given Configuration Manual all the installations like Windows 10, RStudio, and machine learning code is enlisted and explained in detailed. Section 1, Section 2 and Section 3 contains Windows installation, Rstudio installation and Code for all modules listed respectively.

#### 1.1 Hardware Specification

Name of Device: SONALI Processor Specification: Intel(R) Core(TM) i3-3217U CPU @ 1.80GHz RAM Specification: 8.00 GB (7.98 GB Usable) System type specification: 64-bit operating system, x64-based processor Windows Edition: Windows 10 Pro The numbers starts at 1 with every call to the enumerate environment.

#### 1.2 Software Specification

Languages Used: R Language is used to apply Machine learning models on London Stock Market dataset

## 2 Windows Installation

2.1 By the use of USB flash driver or DVD install windows 10 Figure1

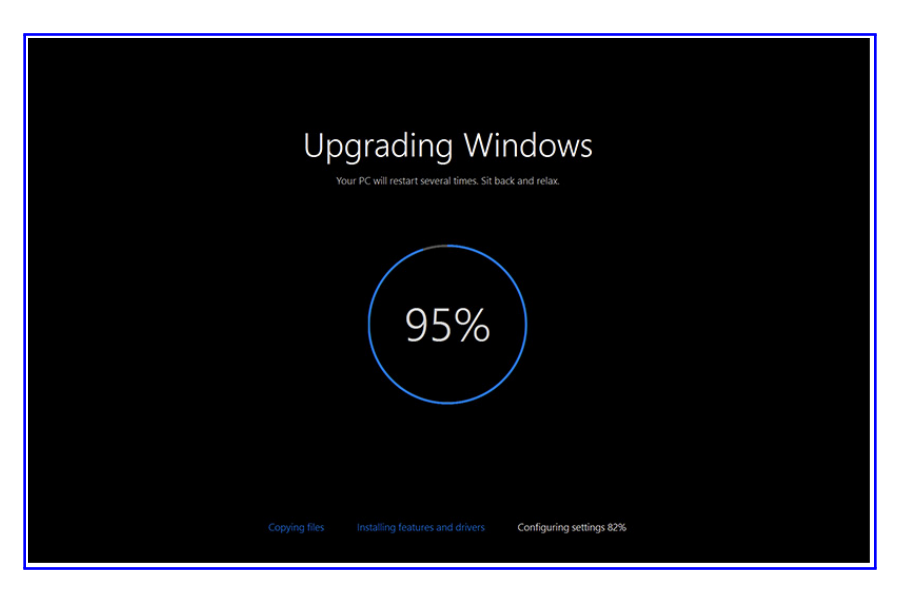

Figure 1: Windows installation

#### 2.2 Select install now Figure2

| tấi Windows Setup                                                       |      |
|-------------------------------------------------------------------------|------|
|                                                                         |      |
| Windows                                                                 |      |
| Language to install: English (United States)                            |      |
| Time and currency format: English (Singapore)                           |      |
| Keyboard or input method: US                                            |      |
| Enter your language and other preferences and click "Next" to continue. |      |
| © 2015 Microsoft Corporation. All rights reserved.                      | Next |
|                                                                         |      |
|                                                                         |      |
|                                                                         |      |

Figure 2:

#### 2.3 Enter the product key Figure 3

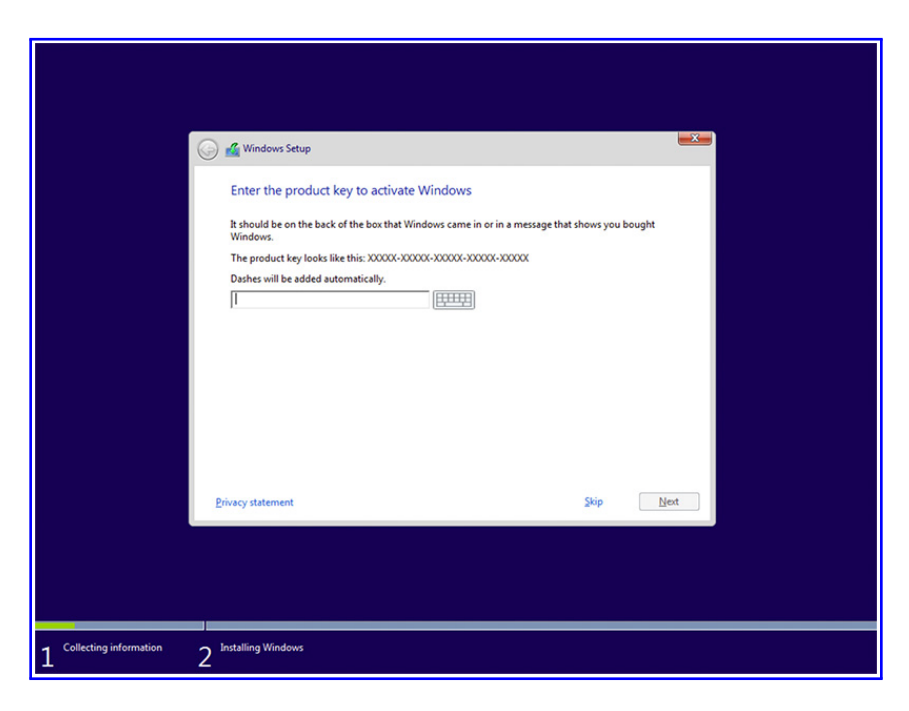

Figure 3:

#### 2.4 Select accept on the user acceptance license Figure4

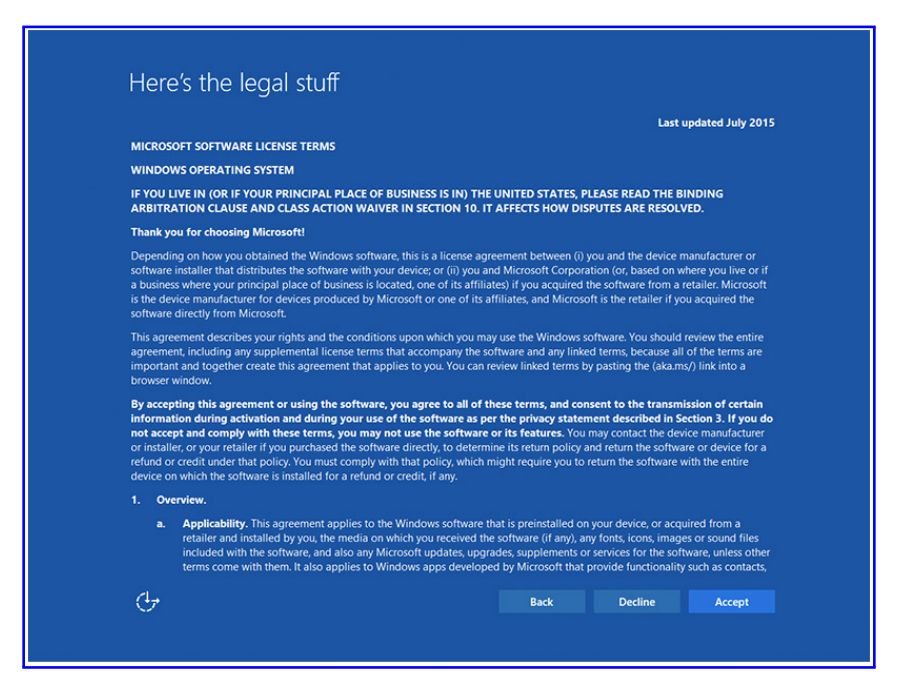

Figure 4:

2.5 Either upgradation of file can be done, or custom files can be installed based on the preferences Figure4

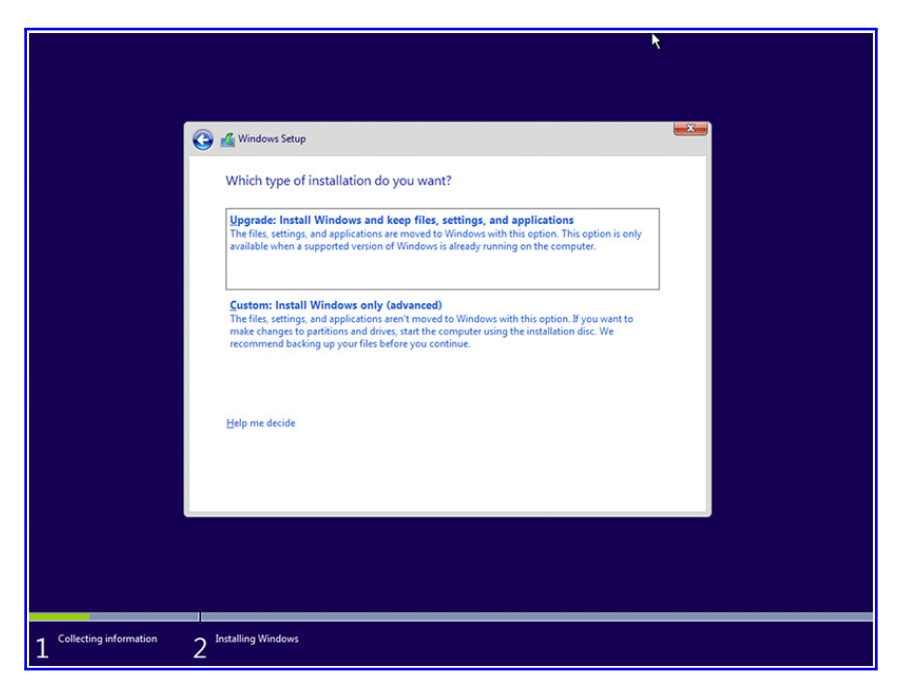

Figure 5:

2.6 Select windows 10 and formatting drive Figure 5

|                          | ູ່ Windows Setup<br>Vhere do you want to | ) install Windows | ?                     |                       | - <del>X</del> |  |
|--------------------------|------------------------------------------|-------------------|-----------------------|-----------------------|----------------|--|
|                          | Name Orive 0 Unallocated                 | Space             | Total size<br>60.0 GB | Free space<br>60.0 GB | Туре           |  |
|                          | bgefresh<br>B∫Load driver<br>□           | Relete Statend    | Eormat                | * Ngw                 | Next           |  |
|                          |                                          |                   |                       |                       |                |  |
| Collecting information 2 | alling Windows                           |                   |                       |                       |                |  |

Figure 6:

#### 2.7 Wait for the installation Figure6

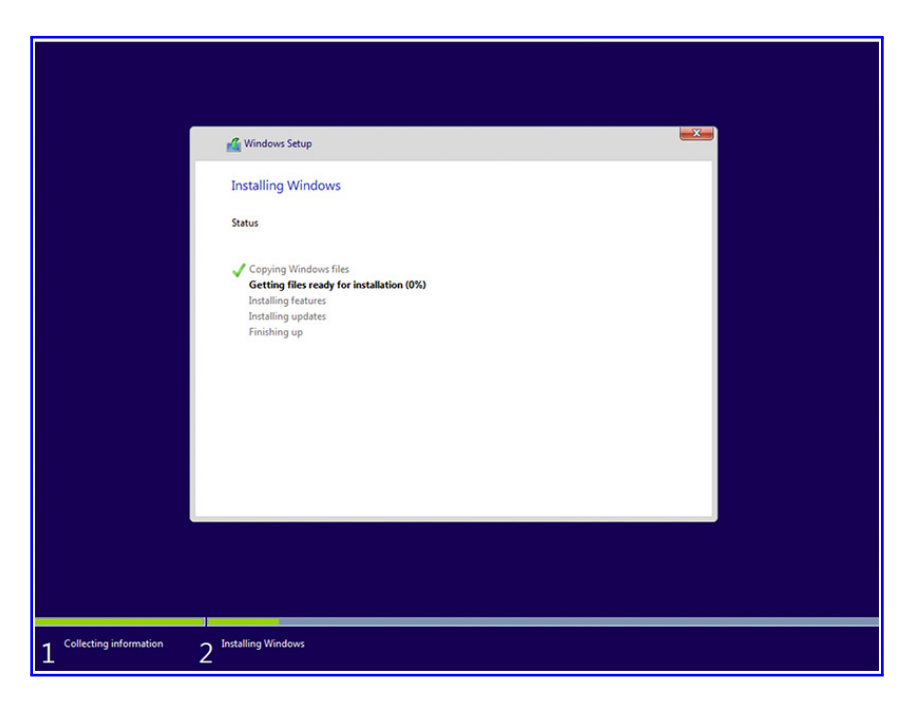

Figure 7:

#### 2.8 Select the browser options Figure7

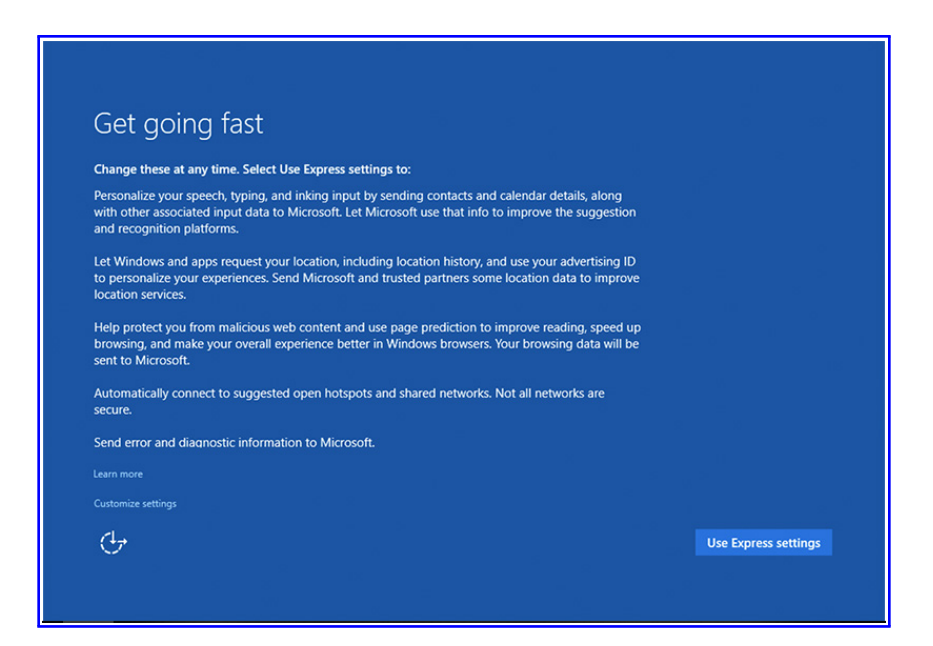

Figure 8:

### 2.9 Customize the calendar and inputs Figure8

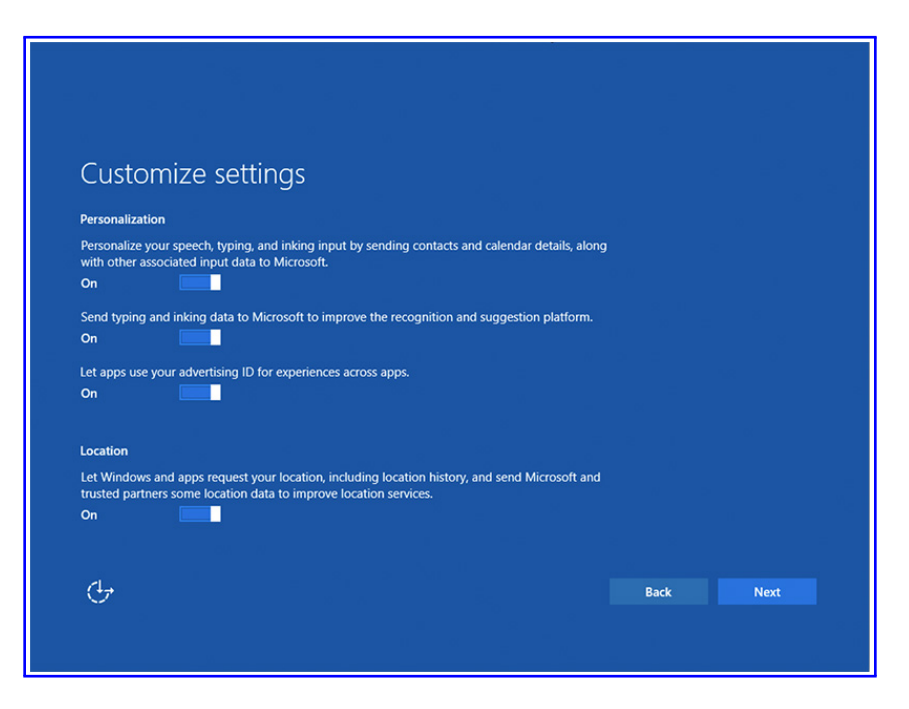

Figure 9:

2.10 Select the browser data and data connectivity options Figure9

| Customize settings                                                                                                    |                        |  |
|----------------------------------------------------------------------------------------------------|------------------------|--|
| Browser and protection                                                                                                    |                        |  |
| Use SmartScreen online services to help protect against malicious content loaded by Windows browsers and Store apps.                                                                                                    | and downloads in sites |  |
| On 📃                                                                                                    |                        |  |
| Use page prediction to improve reading, speed up browsing, and make yo<br>better in Windows browsers. Your browsing data will be sent to Microsoft.                                                                                                    | our overall experience |  |
| On                                                                                                    |                        |  |
| Connectivity and error reporting                                                                                                    |                        |  |
| Automatically connect to suggested open hotspots. Not all networks are                                                                                                    | ecure.                 |  |
| On                                                                                                    |                        |  |
| Automatically connect to networks shared by your contacts.                                                                                                    |                        |  |
| On and a second second se |                        |  |
| Send error and diagnostic information to Microsoft.                                                                                                    |                        |  |
| On 📃                                                                                                    |                        |  |
|                                                                                                    |                        |  |

Figure 10:

### 2.11 Assign ID of the PC owner Figure10

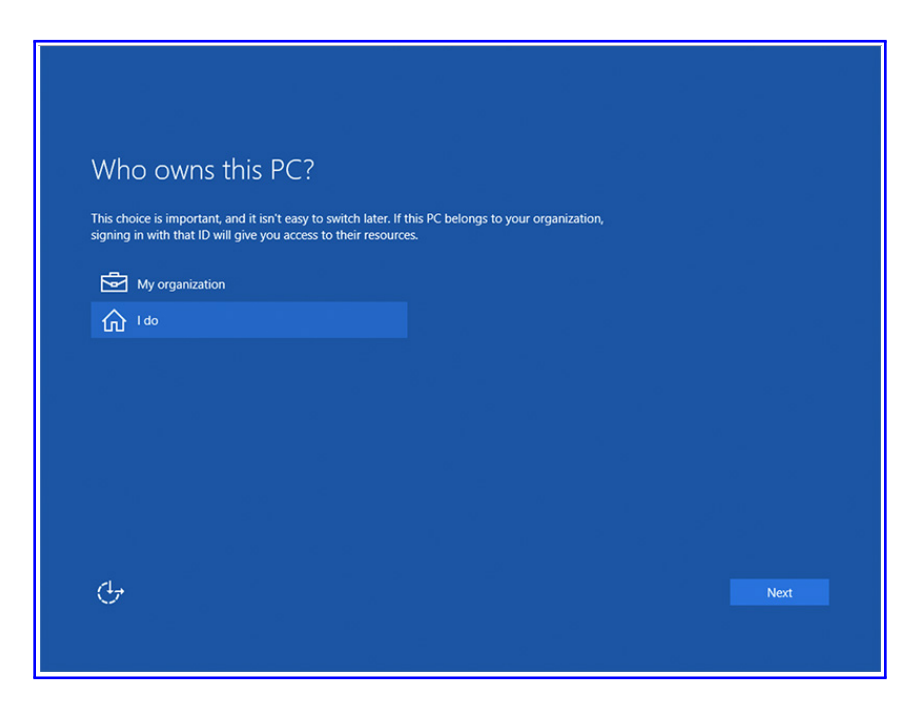

Figure 11:

# 3 RStudio Installation

Step by step RStudio installation is listed by the following steps,

### 3.1 Launch Firefox or Chrome to install RStudio Figure12

| Download and Install R                                                                                                    |
|----------------------------------------------------------------------------------------------------|
| Precompiled binary distributions of the base system and contributed packages, Windows and Mac users most likely want one of these versions of R:                                                                                                    |
| Download R for Linux     Download R for (Mac) OS X     Download R for Windows                                                                                                    |
| R is part of many Linux distributions, you should check with your Linux package management system in addition to the link above.                                                                                                    |
| Source Code for all Platforms                                                                                                    |
| Windows and Mac users most likely want to download the precompiled binaries listed in the upper box, not the source code. The sources have to be compiled before you can use them. If you do not know what this means, you probably do not want to do it! |
| • The latest release (2019-07-05, Action of the Toes) <u>R-3.6.1.tar.gz</u> , read <u>what's new</u> in the latest version.                                                                                                    |
| • Sources of <u>R alpha and beta releases</u> (daily snapshots, created only in time periods before a planned release).                                                                                                    |
| <ul> <li>Daily snapshots of current patched and development versions are <u>available here</u>. Please read about <u>new features and bug</u><br/><u>fixes</u> before filing corresponding feature requests or bug reports.</li> </ul>                    |
| Source code of older versions of R is <u>available here</u> .                                                                                                    |
| Contributed extension <u>packages</u>                                                                                                    |
| Questions About R                                                                                                    |
| <ul> <li>If you have questions about R like how to download and install the software, or what the license terms are, please read our<br/>answers to frequently asked questions before you send an email.</li> </ul>                                       |

Figure 12:

## 3.2 Type install RStudio and follow the given link Figure 13

| All Installers                                                                                                    |                               |           |                       |  |  |
|----------------------------------------------------------------------------------------------------|-------------------------------|-----------|-----------------------|--|--|
| Linux users mey need to import RStudio's public code-signing key prior to installation, depending on the operating system's security policy.<br>RStudio 1.2 requires a 64-bit operating system. If you are on a 32 bit system, you can use an older version of RStudio. |                               |           |                       |  |  |
| OS                                                                                                    | Download                      | Size      | SHA-256               |  |  |
| Windows 10/8/7                                                                                                    | 🛓 RStudio-1.2.5019.exe        | 149.82 MB | 7c6a943c              |  |  |
| macOS 10.12+                                                                                                    | & RStudio-1.2.3019.dmg        | 128.55 MB | 00cf7d64              |  |  |
| Ubuntu 14/Debian 8                                                                                                    | 🛓 rstudio-1.2.5019-amd64.deb  | ee.es MB  | a0f43062              |  |  |
| Ubuntu 16                                                                                                    | 🛓 rstudio-1.2.5019-amd64.deb  | 104.91 MB | 24fad367              |  |  |
| Ubuntu 18/Debian 10                                                                                                    | 🛓 rstudio-1.2.5019-amd64.deb  | 108.04 MB | e819293c              |  |  |
| Fedora 19/Red Hat 7                                                                                                    | 🛓 rstudio-1.2.5019-x88_64.rpm | 120.26 MB | c4fb97ce              |  |  |
| Fedora 28/Red Hat 8                                                                                                    | 🛓 rstudio-1.2.5019-x86_64.rpm | 120.59 MB | 86ed9379              |  |  |
| Debian 9                                                                                                    | 🛓 rstudio-1.2.5019-amd84.deb  | 106.59 MB | cdBa2413              |  |  |
| SLES/OpenSUSE 12                                                                                                    | 🛓 rstudio-1.2.5019-x86_64.rpm | 99.04 MB  | 87198 <del>F</del> 72 |  |  |
| OpenSUSE 15                                                                                                    | 🛓 rstudio-1.2.5019-x86_64.rpm | 107.09 MB | e4929a16              |  |  |
|                                                                                                    |                               |           |                       |  |  |

Figure 13:

1

## 3.3 Once it get installed, console window will promptFigure15

| RStudio                                                                                                    |         |                                                              |                                                                                                    |                                                                               | -                            |                             | t ×           |
|----------------------------------------------------------------------------------------------------|---------|--------------------------------------------------------------|----------------------------------------------------------------------------------------------------|-------------------------------------------------------------------------------|------------------------------|-----------------------------|---------------|
| File Edit Code View Plots Session Build Debug Profile Tools Help                                                                                                    |         |                                                              |                                                                                                    |                                                                               |                              | -                           |               |
| V • V · · · · · · · · · · · · · · · · ·                                                                                                    |         |                                                              |                                                                                                    |                                                                               |                              | Proj                        | .ct: (None) • |
| Source                                                                                                    | Er      | vironment                                                    | History                                                                                             | Connecti                                                                      | ons                          |                             |               |
| Foundal Terminal V John V                                                                                                    | 9       | New Con                                                      | rection                                                                                             |                                                                               | Q,                           |                             |               |
| Control Control of the Control of the Control of th |         | Connectio                                                    | n                                                                                                   |                                                                               | Stat                         | tus                         |               |
| V /red/red/red/red/red/red/red/red/red/red                                                                                                    |         |                                                              |                                                                                                    |                                                                               |                              |                             |               |
|                                                                                                    | Fi<br>O | es Plots<br>Install<br>Name<br>er Library<br>abind<br>acepac | Package     Update     Descript     Combo     Multid     ACE ar     Selecti     Regress     Transfc | s Help<br>ion<br>memsional A<br>d AVAS for<br>ng Multiple<br>sion<br>rmations | Viewer<br>Q.<br>Arrays       | Versi<br>1.4-<br>5<br>1.4.1 |               |
|                                                                                                    |         | ade4                                                         | Analys<br>Data: E<br>Euclide<br>Enviror                                                             | s of Ecologi<br>xploratory a<br>an Methodi<br>imental Scie                    | ical<br>and<br>s in<br>ances | 1.7-<br>13                  | 00            |
|                                                                                                    |         | askpas                                                       | Safe Pa<br>Git, an                                                                                  | ssword Enti<br>I SSH                                                          | ry for R,                    | 1.1                         | 0.0           |
|                                                                                                    |         | assertti                                                     | at Easy Pr<br>Asserti                                                                               | e and Post                                                                    |                              | 0.2.1                       | 00            |
|                                                                                                    |         | backpo                                                       | r Reimpl<br>Function<br>Since F                                                                     | ementation<br>ins Introduc<br>I-3.0.0                                         | s of<br>ed                   | 1.1.4                       | 0 0           |
|                                                                                                    |         | base64                                                       | Tools f                                                                                             | or base64 er                                                                  | ncoding                      | 0.1-                        | 0 0 v         |
|                                                                                                    | _       | _                                                            |                                                                                                    |                                                                               | _                            | _                           |               |

Figure 14:

<sup>&</sup>lt;sup>1</sup>https://cran.r-project.org/

3.4 Section which are highlighted will let you to install R package's. It includes libraries which are required for coding and to apply models on datasetFigure16

| (8) RStudio                                                       |            |              |                                                                                                   | - 1        | ×              |
|-------------------------------------------------------------------|------------|--------------|---------------------------------------------------------------------------------------------------|------------|----------------|
| File Edit Code View Plots Session Build Debug Profile Tools Help  |            |              |                                                                                                   |            |                |
| 🔍 🔹 🥨 🍲 🖌 🔂 🥌 🦽 Go to fie/function 👘 🔡 🔹 Addins 🔹                 |            |              |                                                                                                   | 📳 Proj     | iect: (None) 🔹 |
| Source                                                            | 8 <b>0</b> | Environment  | History Connections                                                                               |            |                |
|                                                                   |            | O New Connec | tion                                                                                              | 2          |                |
| Console Terminal × Jobs ×                                         | -6         | Connection   |                                                                                                   | Status     |                |
| D:/NCI/R8C/new research papers/new topic dataset/Datasets/Data/ 🕸 |            |              |                                                                                                   |            |                |
|                                                                   |            |              |                                                                                                   |            |                |
|                                                                   |            | Files Plots  | Packages Help View                                                                                | ver        |                |
|                                                                   |            | 🖾 Install    | Update Q                                                                                          |            |                |
|                                                                   |            | Name         | Description                                                                                       | Wersi      |                |
|                                                                   |            | User Library |                                                                                                   |            | <u>î</u>       |
|                                                                   |            | abind        | Combine<br>Multidimensional Arrays                                                                | 1.4-       | 00             |
|                                                                   |            | acepack      | ACE and AVAS for<br>Selecting Multiple<br>Regression<br>Transformations                           | 14.1       | • •            |
|                                                                   |            | ade4         | Analysis of Ecological<br>Data: Exploratory and<br>Euclidean Methods in<br>Environmental Sciences | 1.7-<br>13 | 00             |
|                                                                   |            | askpass      | Safe Password Entry for<br>Git, and SSH                                                           | R, 1.1     | 00             |
|                                                                   |            | assertthat   | Easy Pre and Post<br>Assertions                                                                   | 0.2.1      | 00             |
|                                                                   |            | backpor      | Reimplementations of<br>Functions Introduced<br>Since R-3.0.0                                     | 1.1.4      | 0.0            |
|                                                                   |            | base64       | Tools for base64 encoding                                                                         | ng 0.1-    | 00 -           |

Figure 15:

3.5 Once clicking on install you can install any package by entering required package name Figure17

| RStudio                                                                                                |                                                                                                    |                                                                                                    | -                                                                                                    | a ×                                                                                                    |
|----------------------------------------------------------------------------------------------------|----------------------------------------------------------------------------------------------------|----------------------------------------------------------------------------------------------------|----------------------------------------------------------------------------------------------------|----------------------------------------------------------------------------------------------------|
| Code view Plots Session build Debug Profile Tools Help     O • OR @* • Profile 100 Addins *            |                                                                                                    |                                                                                                    |                                                                                                    | Project: (None) •                                                                                                    |
| Source                                                                                                 | 00                                                                                                    | Environment                                                                                                    | History Connections                                                                                                    |                                                                                                    |
| Console Terminal × Jobs ×<br>D:/NCU/REC/new research papers/new topic dataset/Dataset/Dataset/Data/ => | -0<br>-/                                                                                                    | Q New Connec<br>Connection                                                                                                    | tion Q.<br>Stat                                                                                                    | tus                                                                                                    |
|                                                                                                    | Install Receipes Install Receipes Install Receives Reporting (CRAV)  Proclage Exponent multiple with space or comma)  C  C  C  C  C  C  C  C  C  C  C  C  C | Piles     Piots       Instail     @       Name     User Library       abind     accpack       ade4     askpass       assetthat     backpor       backpor     base54 | Peckages Help Viewer<br>Useate C.<br>Description<br>Combine<br>Multidiemersian Arrays, A<br>Kagnetison Help<br>Regression Hel<br>Regression Help<br>Regression Help<br>Regression Help<br>Regression Arrays, A<br>Coll and SH<br>Early The Among All<br>Environmental Sciences<br>and Part Help<br>Regression Arrays<br>Analysis of Ecological<br>Environmental Sciences<br>Analysis of Ecological<br>Environmental Sciences<br>Analysis of Ecological<br>Environmental Sciences<br>Analysis of Ecological<br>Environmental Sciences<br>Analysis of Ecological<br>Environmental Sciences<br>Analysis of Ecological<br>Environmental Sciences<br>Analysis of Ecological<br>Environmental Sciences<br>Analysis of Ecological<br>Ecological Ecological<br>Ecological Ecological<br>Ecological Ecological<br>Ecological Ecological<br>Ecological Ecological<br>Ecological Ecological<br>Ecological Ecological<br>Ecological Ecological<br>Ecological Ecological<br>Ecological<br>Ecologi | Vent. 1 (5)<br>1.4 (5) (5)<br>1.4 (5) (5)<br>1.4 (5) (5)<br>1.1 (5) (5)<br>1.1 (5) (5)<br>1.1 (5) (5) (5)<br>1.1 (5) (5) (5)<br>1.1 (5) (5) (5) (5)<br>1.1 (5) (5) (5) (5) (5) (5) (5) (5) (5) (5) |

Figure 16:

3.6 Once package get installed it will show the following steps on console window, shown in Figure 18

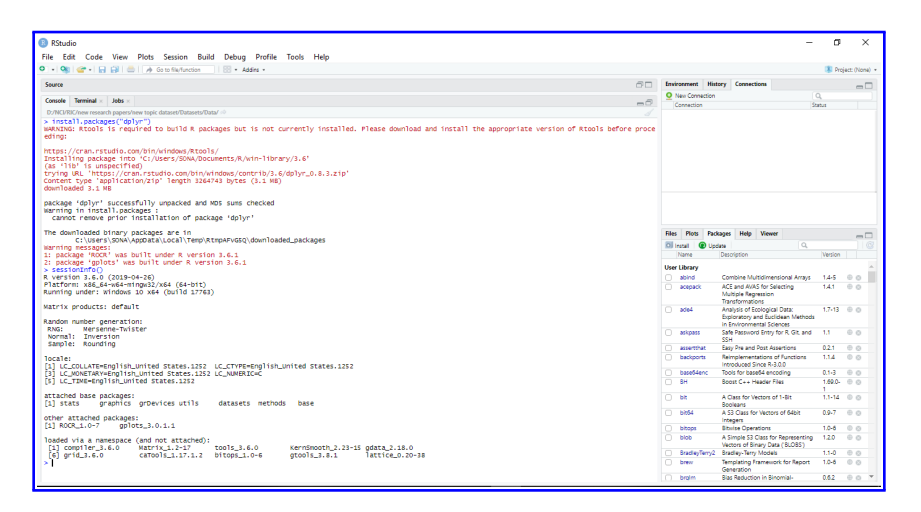

Figure 17:

# 4 Machine Learning algorithm Code of all Applied Models on Stock Market Data

Step by step machine learning code pictures are explained and enlisted below,

### 4.1 ARIMA Time series model is enlisted below, Figure19

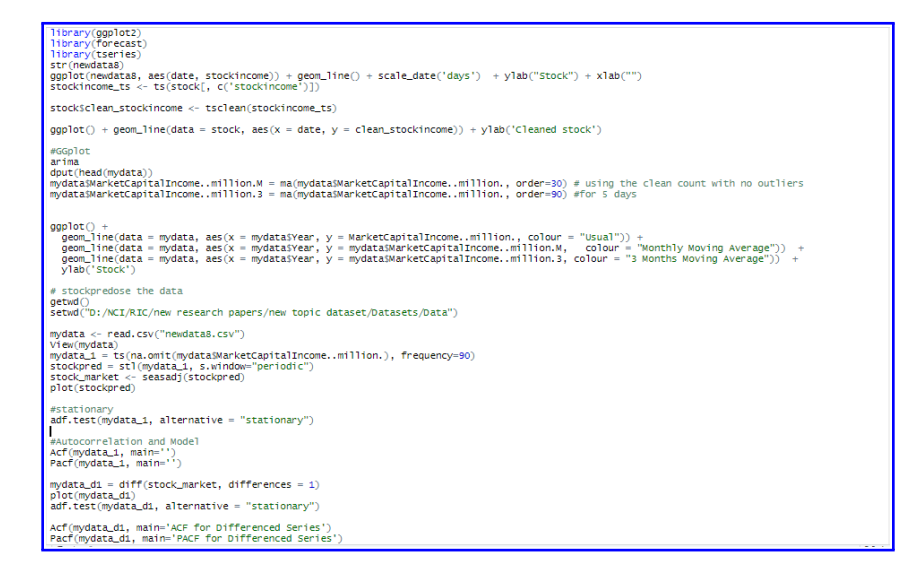

Figure 18:

#### 4.2 How ARIMA function works is shown below in Figure 20

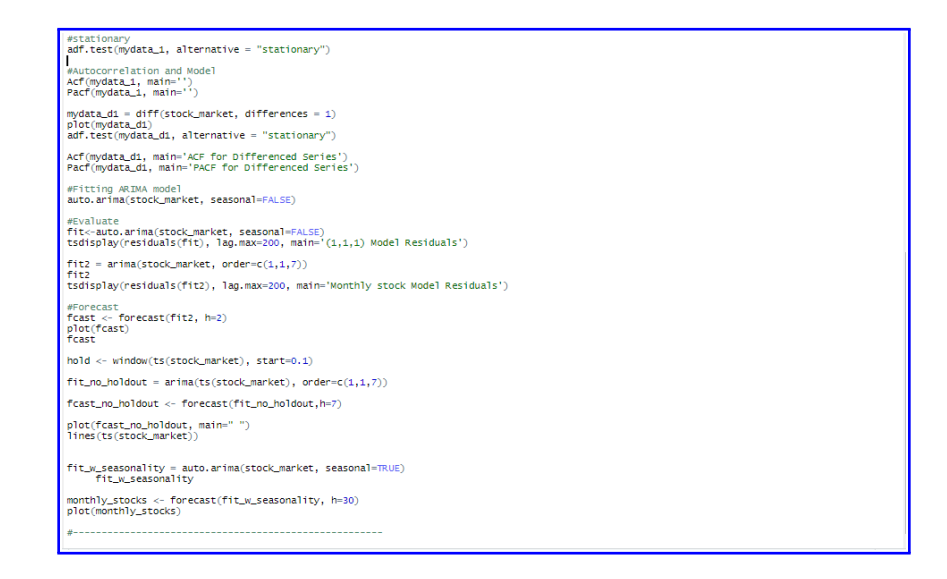

Figure 19:

4.3 Logistic regression code for year 2010 to 2019 is listed below and shown in Figure21

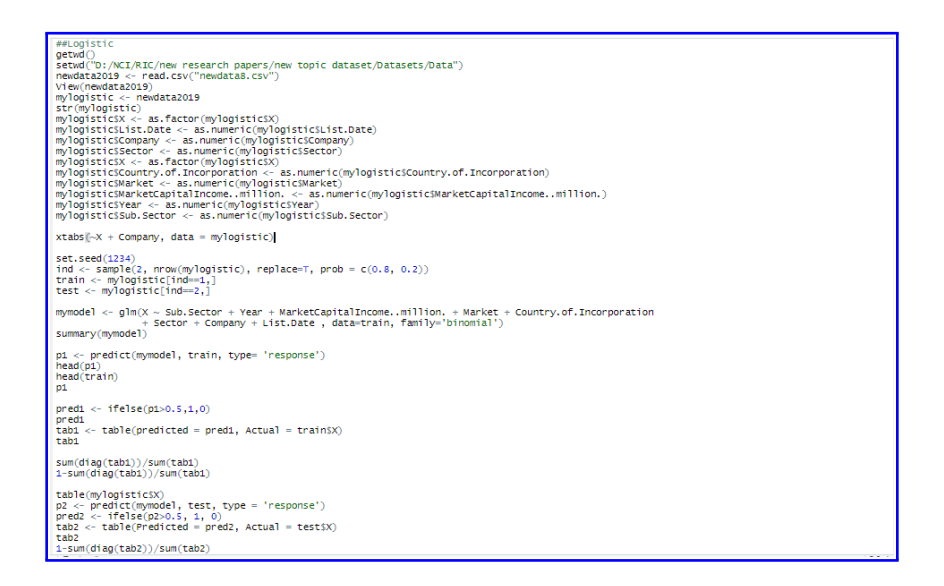

Figure 20:

4.4 How Logistic Regression function works for data from year 2010 to 2019 is shown below in Figure 22

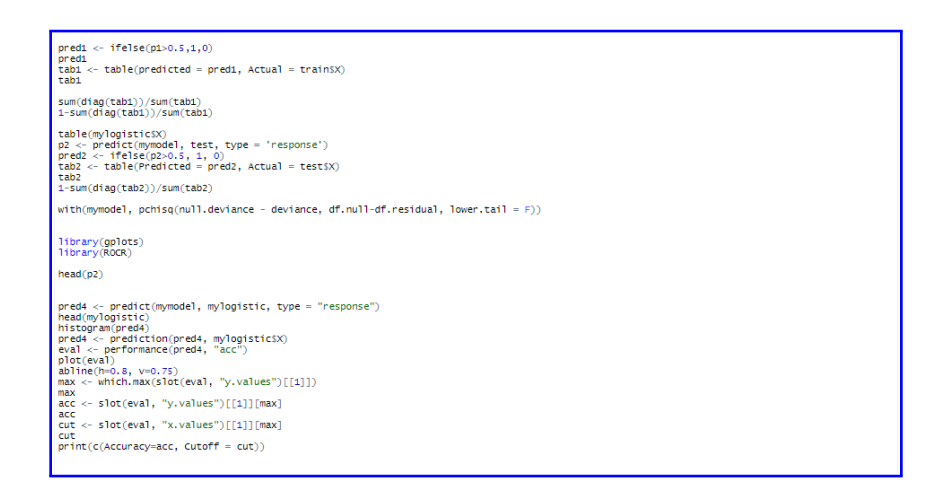

Figure 21:

4.5 Logistic regression code for Brexit Discussion Month October 2019 is listed below in Figure23

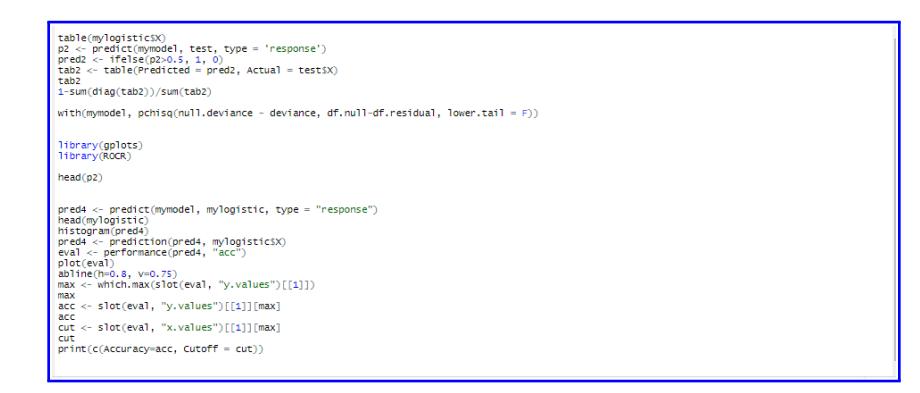

Figure 22:

4.6 Random forest model and how it function's is enlisted below and shown in Figure24

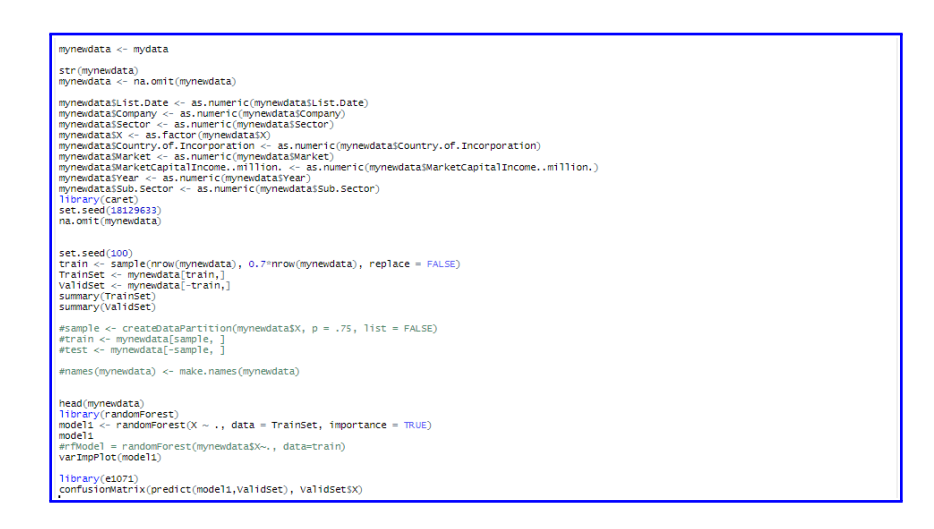

Figure 23:

4.7 Naive Bayes model and its implementation is listed below in Figure24

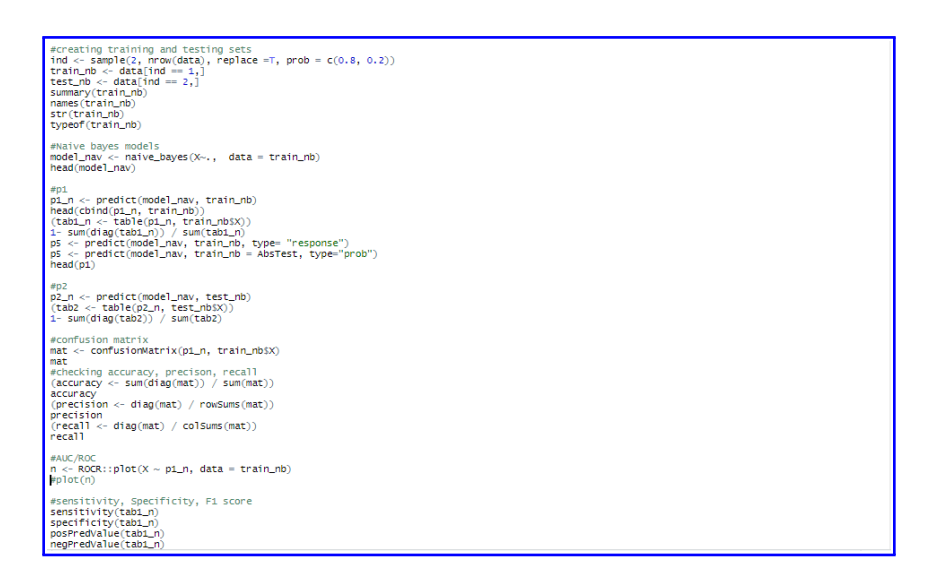

Figure 24:

#### 4.8 Multiple Regression model and how it function's shown below in Figure 24

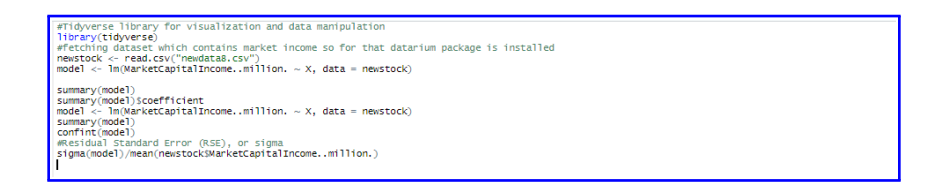

Figure 25:

## References

- 1. https://cran.r-project.org/
- 2. https://rstudio.com/products/rstudio/download/
- 3. https://www.microsoft.com/en-gb/software-download/windows10
- 4. https://datascienceplus.com/time-series-analysis-using-arima-model-in-r/
- 5. https://www.r-bloggers.com/how-to-perform-a-logistic-regression-in-r/
- 6. https://www.statmethods.net/stats/regression.html
- 7. https://www.r-bloggers.com/understanding-naive-bayes-classifier-using-r/